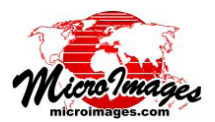

## 属性によるベクタの分離

ベクタ抜き出し処理(「各種図形」>「抜き出し」>「ベクタ」) では、属性で出力ベクタを分離することが可能です。同じ属性 値を持つ要素全てが同じ出力オブジェクトにコピーされ、異 なる属性値を持つ要素は別のオブジェクトにコピーされます。 出力オブジェクト内の要素の数は、元のオブジェクトにおい て選択した属性値と同じ値を持つ要素の数と等しくなります。

属性によって分離される個別のベクタオブジェクトを、1つ のプロジェクトファイルに出力するか、別々のプロジェクト ファイルに出力するかを選択できます。出力が1ファイルの 場合、デフォルトの出力オブジェクト名は入力オブジェクト の名前と同じになりますが、必要に応じて変更することがで きます。ファイル内のオブジェクト名はコピーされる要素の 属性値を使って命名したり、接頭文字や接尾文字を指定する こともできます。接頭文字や接尾文字とオブジェクト名の中 の属性値の間にスペースが必要な場合は、接頭文字の後や接 尾文字の前にスペースを入力します。出力が1ファイルにつ き1オブジェクトの場合は、出力ファイルを保存するフォル ダ (新規または既存)を選択します。 ユーザが指定した属性値 や接頭文字、接尾文字に従って、各ファイルはその中に含ま れるオブジェクトと同じ名前が付けられます。

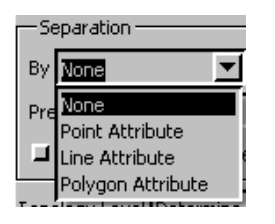

ベクタオブジェクトは一般的に複数の 要素タイプを持ちます。属性によって分 離・分割するには、1つの要素のタイプ を指定する必要があります。 (ラベル要 素には属性がないので選択できません)。 分離に選択した他の要素タイプすべてが 出力ベクタにコピーされます。たとえば、 ポリゴン属性による分離・分割を選んで、各ポリゴン属性値ごとに

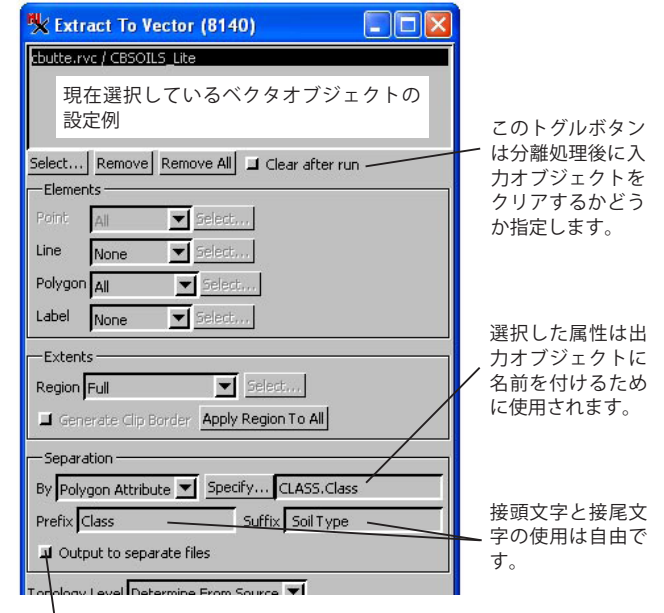

このトグルボタンは、すべての出力オブジェクトを同じプロ ジェクトファイルに保存するか、または別々のプロジェクト ファイルに保存するかどうかを指定します。

|  | 8- | Option to separate by elemer<br>However, some other elemen<br>which will result in these othe<br>If this is not desired, press [C<br>element types to [None]. | t attribute has been selected.<br>It types have also been selected for output,<br>r elements occurring in every output object.<br>Cancel] and change the selection for other |
|--|----|----------------------------------------------------------------------------------------------------|----------------------------------------------------------------------------------------------------|
|--|----|----------------------------------------------------------------------------------------------------|----------------------------------------------------------------------------------------------------|

分離に使用された要素タイプ以外の要素が出力オブジェクトに含 まれる場合、このようなメッセージが表示されます。

出力オブジェクトを分けるとします。これらの各出力ベクタには、抜き出しで選択した点、線、およびラベルのすべてが含 まれます(右下図参照)。分離に使用された要素タイプ以外の要素が選択されている場合は上図のメッセージが表示されます。 入力要素を [要素 (Elements)] パネルの [属性による] または [要素による] 選択を使うことによって、分離される要素の数 をコントロールすることができます。

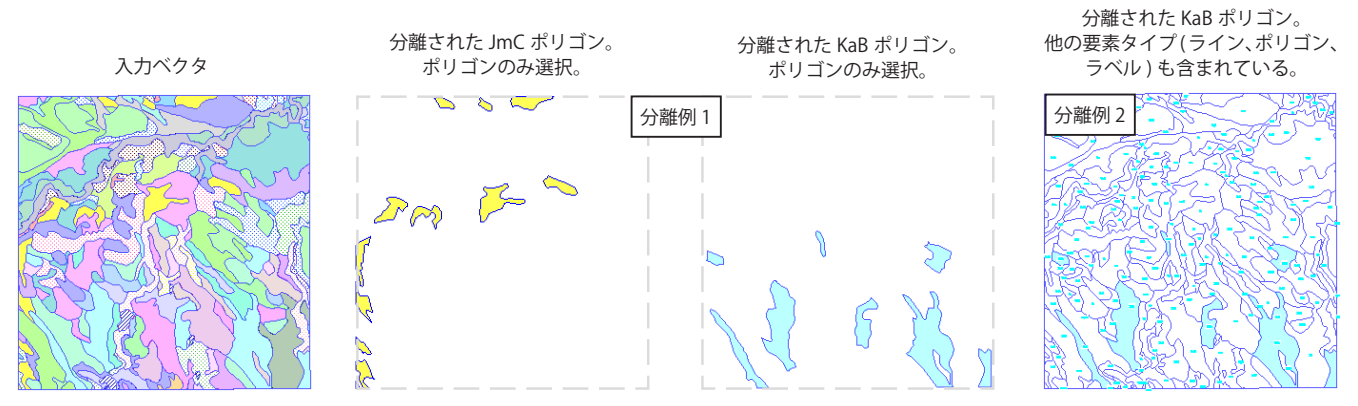

この例では、全部で 48 個の属性値があるポリゴンが選択された場合、生成される 48 個の出力オブジェクトの例が示されています。元のオブジェクトのス タイルが出力オブジェクトに継承されます。表示する際、最後に使用されたスタイルが割り当てられます。